# Démarrage de MQTTX et de Node-RED sur les postes de formation CaMéX-IA

# **Pour démarre MQTTX :**

Cliquez sur l'icône MQTTX sur le bureau Windows :

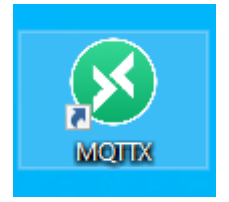

### **Pour installer Node-RED :**

Dans la barre de recherche Windows, écrivez **node-red** puis démarrez **Node-Red(Installation Utilisateur)** :

| 2                 | Tout              | Applications                   | Documents        | Paramètres | Plus 🔻 |                                  |              | $\odot$   | ··· × |
|-------------------|-------------------|--------------------------------|------------------|------------|--------|----------------------------------|--------------|-----------|-------|
| Acrobat           | Meilleur résultat |                                |                  |            |        |                                  |              |           |       |
| 20<br>2           | Ē                 | Node-Red(Instal<br>Application | lation Utilisate | ur)        |        |                                  |              |           |       |
| Anac<br>Pro       |                   |                                |                  |            |        | Node-Red(Insta<br><sub>App</sub> | allation Uti | lisateur) |       |
| AnyLog<br>Persona |                   |                                |                  |            | ď      | Ouvrir                           |              |           |       |
|                   |                   |                                |                  |            | D      | Ouvrir l'emplacement du          | fichier      |           |       |
| Cote              |                   |                                |                  |            | Ψ      | Épingler au menu Démar           | rer          |           |       |
|                   |                   |                                |                  |            |        |                                  |              |           |       |
|                   | ,₽ n              | ode-red(Installatio            | on Utilisateur)  |            | ۲i     | 💽 📑 💼                            | 1            |           |       |

#### Pour démarrer Node-RED :

Dans la barre de recherche Windows, écrivez node puis démarrez Node .js command prompt :

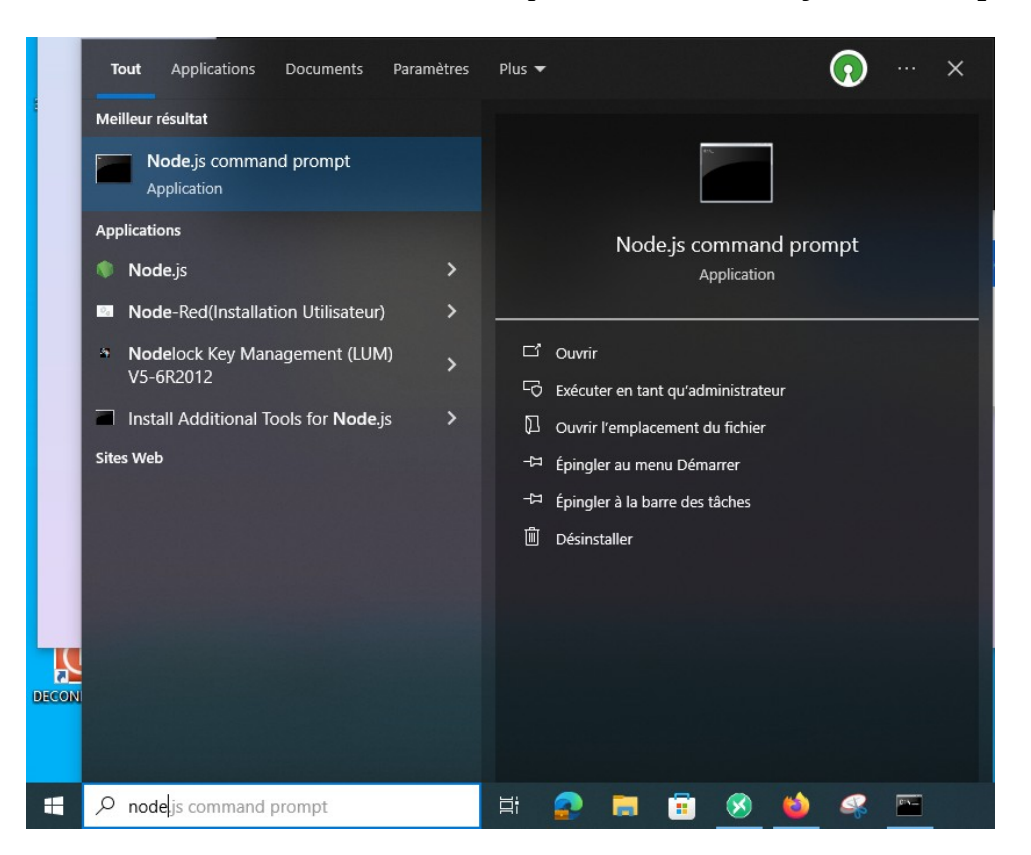

Dans la console Node.js, écrivez la commande node-red :

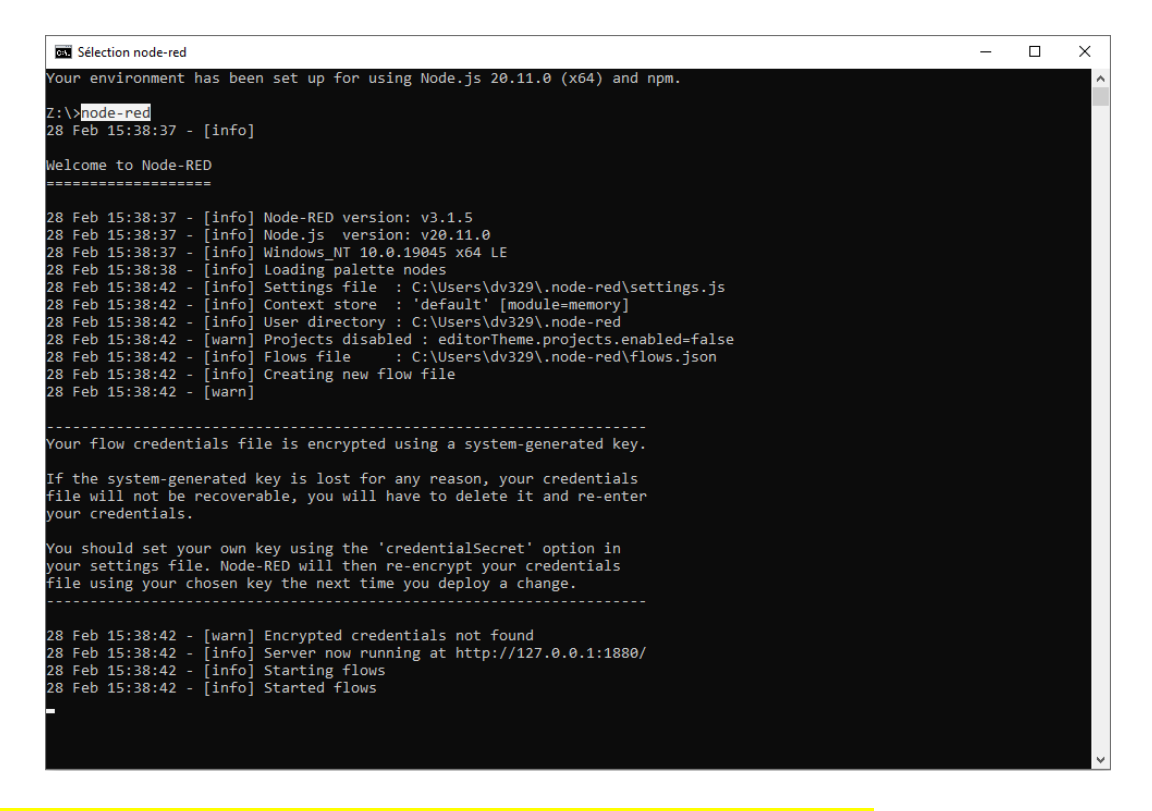

Attention : ne fermez pas cette fenêtre tant que vous utilisez Node-RED !

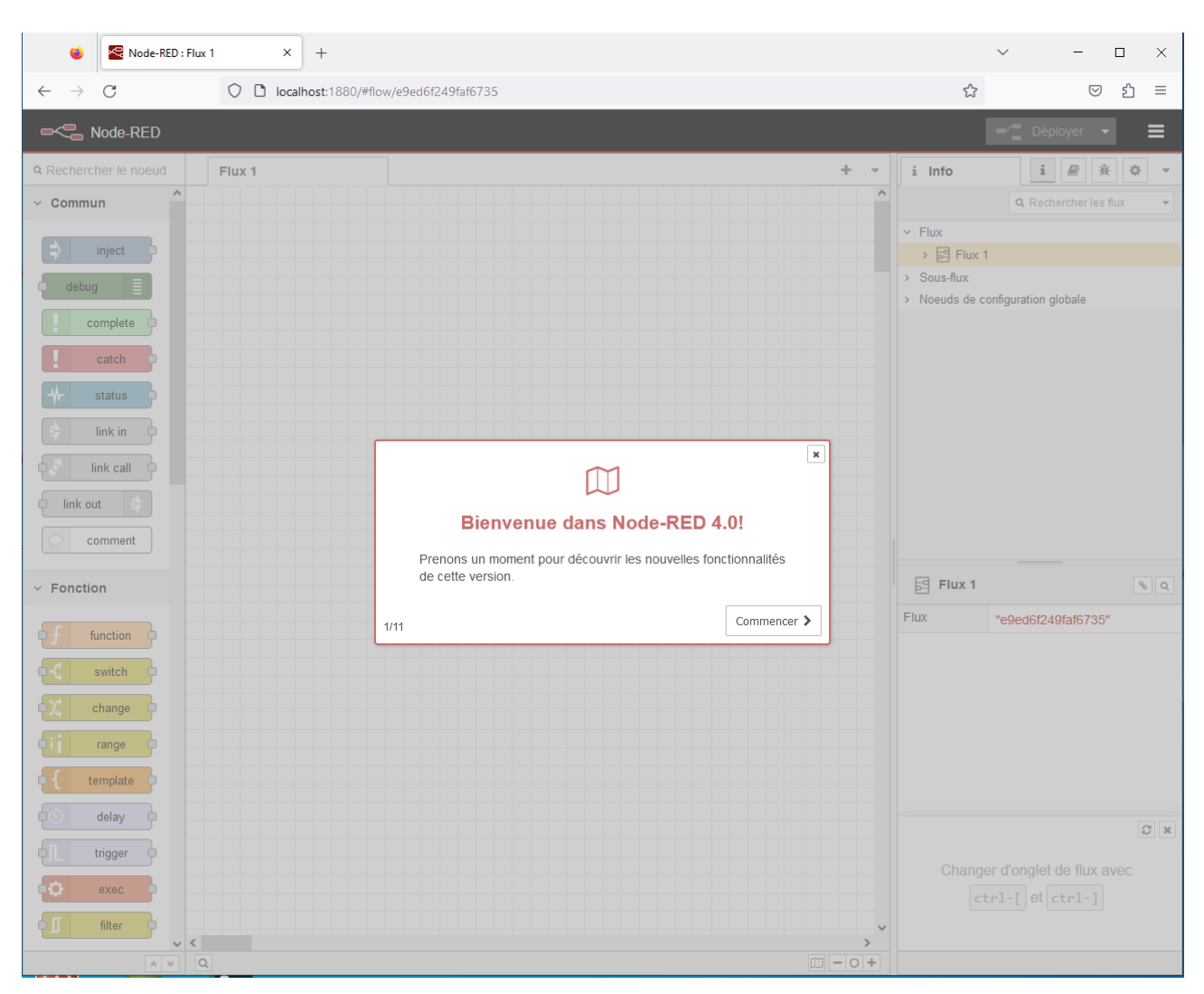

## Démarrez un navigateur web et écrivez dans la barre d'adresse localhost:1880